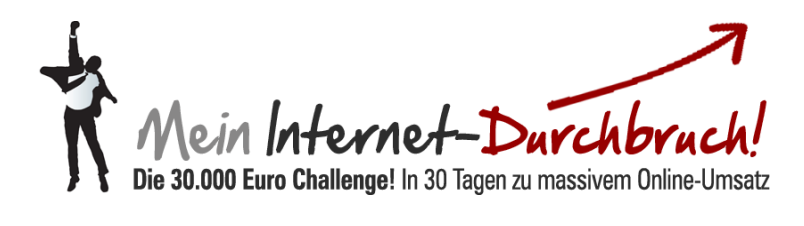

# Modul #11-1 So melden Sie sich bei Facbeook Advertising an

# Inhalt

| Einleitung                               | 3 |
|------------------------------------------|---|
| Teil 1 Account anlegen                   |   |
| Schritt 1: Facebook Advertising          | 4 |
| Schritt 2: Erstellung einer Werbeanzeige | 4 |
| Schritt 3: Facebook Login                | 5 |
| Schritt 4: Advertising Registrierung     | 5 |
| Schritt 5: Link bestätigen               | 6 |
| Schritt 6: Advertising Login             | 6 |

# Teil 2 Werbeanzeige erstellen

| Schritt 1: | Werbeseite anlegen           | 7 |
|------------|------------------------------|---|
| Schritt 2: | Seite auswählen              | 7 |
| Schritt 3: | Einstellmöglichkeiten        | 8 |
| Schritt 4: | demographische Einstellungen | 8 |
| Schritt 5: | Zielgruppeneinstellungen     | 9 |
| Schritt 6: | Budget festlegen 1           | 0 |
| Schritt 7: | Bestellung aufgeben 1        | 0 |
| Schritt 8: | Gesamtübersicht 1            | 1 |
| Schritt 9: | Splittest anlegen 1          | 1 |
|            |                              |   |

| Schritt 10: Bild auswählen                | 12   |
|-------------------------------------------|------|
| Schritt 11: Splittest Übersicht           | . 13 |
| Schritt 12: Ergebnisse Beispiel Splittest | . 14 |
| Schritt 13: Gesamtübersicht Splittest     | . 14 |

#### EINLEITUNG

Facebook Werbung wird immer wichtiger für den Erfolg im Internet. Denn FB-Werbung ist hochgradig effizient. Streuverluste gehören der Vergangenheit an.

Das liegt daran, daß die Facebook-Nutzer auf der Social Media Plattform freiwillig eine Vielzahl von Daten preisgeben. Facebook nutzt diese Daten unter anderem, um Freundesvorschläge zu machen. FB nutzt diese aber auch, um Unternehmen die Möglichkeit zu geben, zielgruppengerechte Werbung zu platzieren.

Dies hat den Vorteil, dass die User von heute fast nur zu den Themen Werbung bekommen, die sie wirklich interessieren. Unternehmen wiederum sparen bares Geld, weil Sie nicht tausende Werbeanzeigen verteilen müssen, die letztlich nur im Müll landen. Es stellt sich eine Win-Win-Situation für alle Marktteilnehmer ein.

Von dieser Win Win Situation sollten Sie unbedingt profitieren! Und das können Sie am besten mit Facebook Advertising. Wir führen Sie Schritt für Schritt in Advertising ein, damit Sie effektive Werbeanzeigen schalten können.

### Teil 1 Account anlegen

#### Ihre Anmeldung bei Facebook

1.) Geben Sie in Ihrer Browser Adresszeile www.facebook.com/ads ein und drücken Sie Enter. Anschließend erscheint die Advertising Seite von Facebook.

| 🅘 Go          | ogle - | Mozilla | a Firefox |               |                   |           |                 |       |        |           |          |         |
|---------------|--------|---------|-----------|---------------|-------------------|-----------|-----------------|-------|--------|-----------|----------|---------|
| <u>D</u> atei | Bea    | rbeiten | Ansich    | t <u>C</u> hi | ronik <u>L</u> es | ezeichen  | E <u>x</u> tras | Hilfe |        | -         |          |         |
| []] ht        | tp://w | /ww.spe | edlaunc   | her.de        | /                 | × 86      | oogle           |       |        |           | × +      |         |
| +             | ÷      | - 18    | 🕙 wv      | vw.fac        | ebook.cor         | m/ads     | Ι               |       |        |           |          |         |
| 📙 Sp          | ortwe  | tten 📒  | Poker     | 🔒 м           | leine Interr      | netseiten | 📄 Part          | ner 🛛 | Motiva | tion 📙 At | oosystem | Sportwo |
| +             | lch    | Such    | e Bi      | lder          | Maps              | Play      | YouTu           | ube   | News   | Gmail     | Docs     | Kalende |
|               |        |         |           |               |                   |           |                 |       |        |           |          |         |
|               |        |         |           |               |                   |           |                 |       |        |           |          |         |
|               |        |         |           |               |                   |           |                 |       |        |           |          |         |
|               |        |         |           |               |                   |           |                 |       |        |           |          |         |
|               |        |         |           |               |                   |           |                 |       |        |           |          |         |
|               |        |         |           |               |                   |           |                 |       |        |           |          |         |

2.) Gehen Sie nun, wie auf dem Bild zu sehen auf den Button "Erstelle eine Werbeanzeige" und klicken Sie darauf.

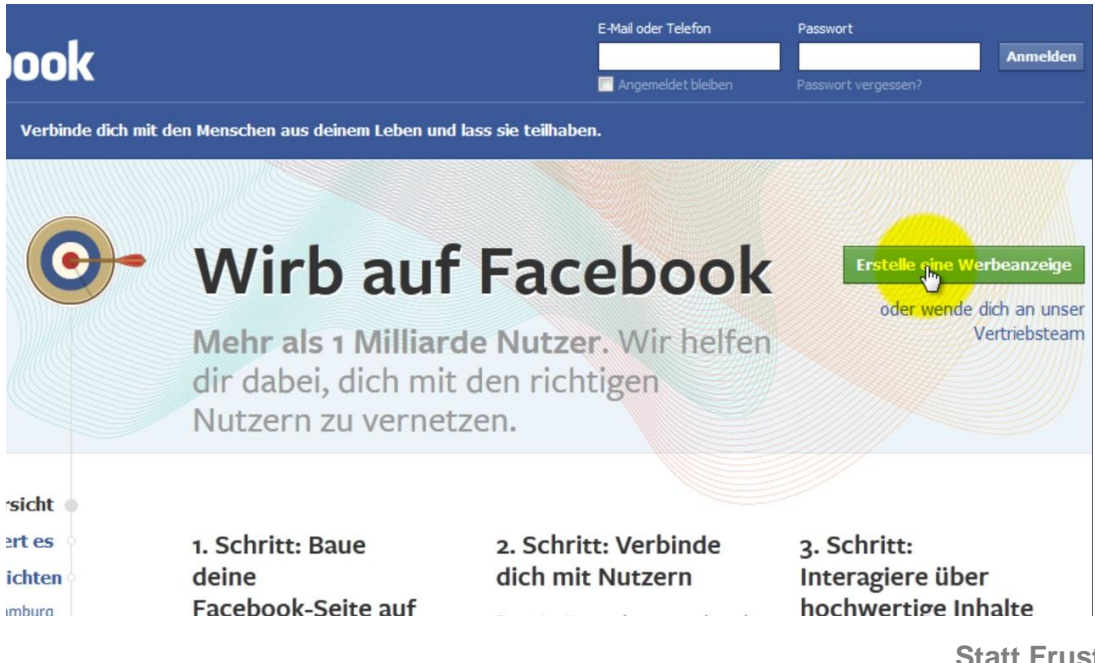

Statt Frustration & Kampf: Freiheit & Reichtum! 3.) Sie gelangen nun zum Feld der Anmeldung. Logge Sie sich mit Ihrem Facebook Login ein oder legen einen neuen Account an.

| istrieren | Verbinde dich mit | den Menschen aus deine            | m Leben und lass sie teilhaben.                            |
|-----------|-------------------|-----------------------------------|------------------------------------------------------------|
|           | Fac               | ebook-Anmeldung                   |                                                            |
|           | Dur               | nusst dich anmelden, um diese Sei | te sehen zu können.                                        |
|           |                   | E-Mail oder<br>Telefon:           | Jl.kaster@netzverdienstcomteam.de                          |
|           |                   | Passwort:                         |                                                            |
|           |                   |                                   | Anmelden oder Für Facebook registrieren                    |
|           |                   |                                   | Passwort vergessen?                                        |
|           | Deutsch           | English (US) Español Português    | (Brasil) Francais (France) Italiano العربية 院市む 中文(荷体) 日本語 |
|           |                   |                                   |                                                            |

4.) Wenn Sie noch keinen Facebook Account haben, dann legen Sie sich einen neuen Account an. Geben Sie dazu wie unten dargestellt Ihre eigenen pesönlichen Daten ein, um sich zu registrieren. Anschließend klicken Sie auf weiter.

| Tritt Facebook bei, um dic<br>eigenes Profil zu erste | h mit deinen Freunden zu verbinden, Fotos zu teilen und dein<br>Ilen.                                                                                                    |
|-------------------------------------------------------|----------------------------------------------------------------------------------------------------|
| Vorname:                                              | Paul                                                                                                    |
| Nachname:                                             | Kaster                                                                                                    |
| Deine E-Mail-<br>Adresse:                             | ıl.kaster@netzverdienstcomteam.de                                                                                                    |
| E-Mail nochmals<br>eingeben:                          | ıl.kaster@netzverdienstcomteam.de                                                                                                    |
| Neues<br>Passwort:                                    | •••••                                                                                                    |
| Ich bin:                                              | Männlich                                                                                                    |
| Geburtstag:                                           | 20 💌 Juni 💌 1990 💌                                                                                                    |
|                                                       | Warum muss ich meinen Geburtstag angeben?<br>Wenn du auf "Registrieren" klickst, akzeptierst du unsere<br>Nutzungsbedingungen und erklärst unsere<br>Datenverwendungsrichtlinien sowie Bestimmungen zur<br>Verwendung von Gookies gelesen zu haben. |

5.) Im nächsten Schritt erhalten Sie eine Bestätigungs-Mail von Facebook. Gehen Sie zurück in Ihr Gmail Konto und bestätigen Sie Ihren Facebook-Account durch klicken auf den Link.

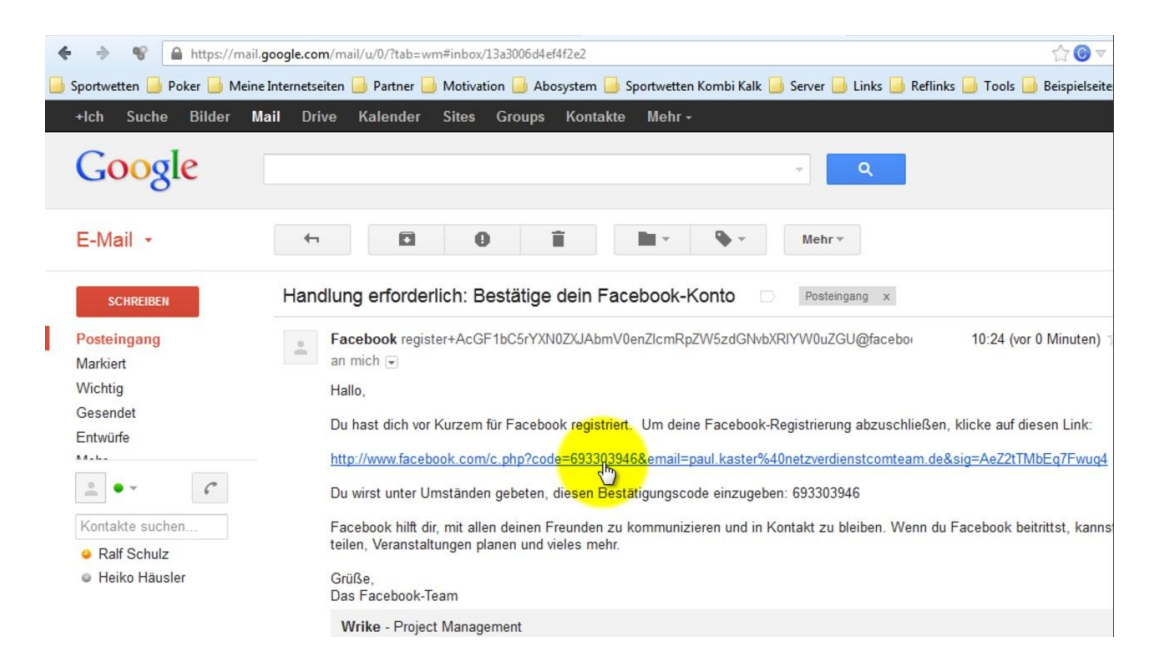

6.) Ihr Facebook-Advertising-Konto ist nun freigeschaltet. Sie können sich jetzt einloggen.

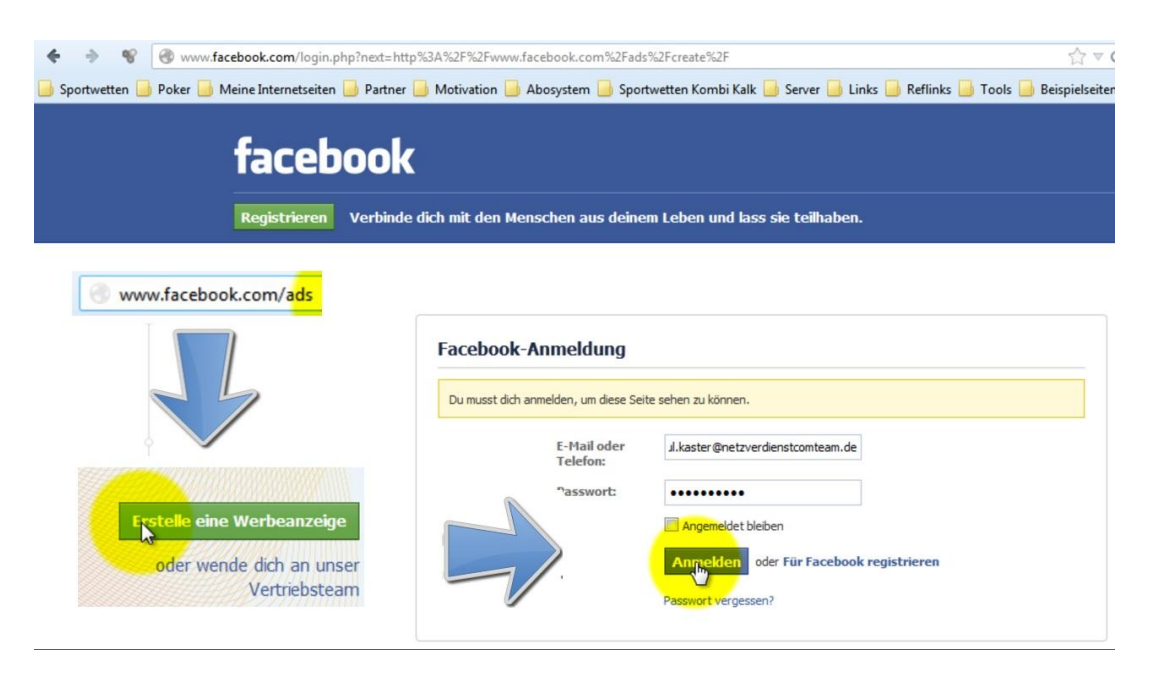

# Teil 2 Werbeanzeige erstellen

1.) Um eine Werbeanzeige in Facebook zu erstellen, loggen Sie sich in Ihren Facebook Account ein. Klicken Sie dann oben rechts auf den Pfeil und dann auf Werbeanzeige erstellen.

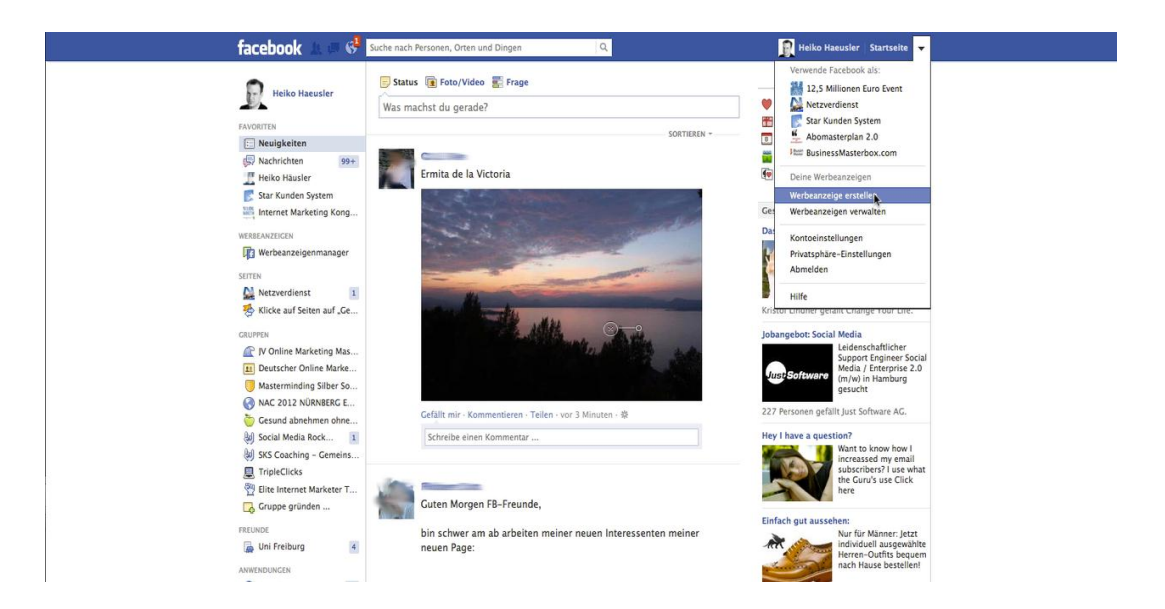

2.) Im Folgenden finden Sie eine Übersicht, in der Sie auswählen sollen, auf welche Seite Ihre Besucher weitergeleitet werden sollen. Sie können hier eine externe URL angeben, oder Facebook interne Seiten, wie etwa Fanpages oder Anwendungen, falls vorhanden.

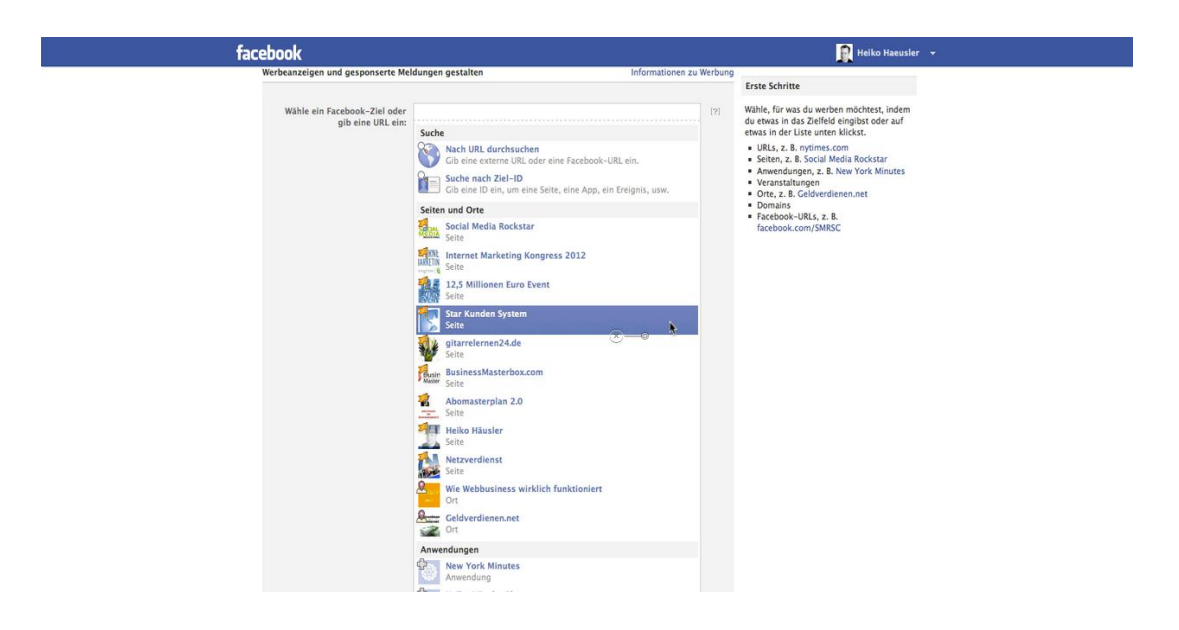

3.) Zu Demonstrationszwecken wähle ich meine Facebook Webseiten New York Minutes aus. Hier haben Sie verschiedene Einstellmöglichkeiten für Ihre Werbeanzeige. Das wichtigste sind ein Titel, eine Beschreibung und ein Anzeigebild. Oben rechts sehen Sie eine Vorschau Ihrer Anzeige.

| facebook                                         |                                                                                                    |                       | 🛐 Heiko Haeusler                                                                |
|--------------------------------------------------|----------------------------------------------------------------------------------------------------|-----------------------|---------------------------------------------------------------------------------|
| Wirb auf Facebook                                |                                                                                                    |                       | #47060609 (Netzverdienst 🔻                                                      |
| Werbeanzeigen und gesponserte M                  | eldungen gestalten Info                                                                                                    | mationen zu Werbung   |                                                                                 |
| Wähle ein Facebook-Ziel oder<br>gib eine URL ein | New York Minutes New York Minutes New York Minutes I monatliche Nutzer                                                                                 | × (?)                 | Werbeanzeigenvorschau<br>New York Minutes<br>Internet Marketing aus<br>New York |
| Das sehen Nutzer                                 | Neue Werbeanzeige für New York Minutes     Meldungen über Freunde, die New York Minutes tellen     Meldungen über Freunde, die New York Minutes nutzen | [5]<br>[5]            | Zielgruppe<br>24,813,320 Personen<br>• die in Deutschland leben                 |
| Titel:<br>Text:                                  | [7] New York Minutes         Internet Marketing aus New York           [7] Internet Marketing aus New York                                             |                       |                                                                                 |
| Bild:                                            | (7) <sup>(r-100</sup> px                                                                                                    |                       |                                                                                 |
| Wähle deine Zielgruppe                           | Weitere Informationen 2                                                                                                    | ur Zielgruppenauswahl |                                                                                 |
| Ort: (?                                          | Deutschland x                                                                                                    |                       |                                                                                 |

4.) Weiter unten haben Sie dann die Möglichkeit, einige demographische Einstellungen vorzunehmen. In unserem Fall möchte ich, dass die Anzeige nur Facebooknutzern aus Deutschland über 18 Jahren gezeigt wird.

| facebook                                              |                                                                                                    | 🛐 Heiko Haeusler 👻                                                                  |
|-------------------------------------------------------|----------------------------------------------------------------------------------------------------|-------------------------------------------------------------------------------------|
| Bild: (?<br>Wähle deine Zielgruppe                    | 9 - 100 pr - 53 Zeichen überg<br>12 pr<br>12 pr | Werbeanzeigenvorschau<br>New York Minutes<br>Interrett Marketing aus<br>New York    |
|                                                       |                                                                                                    | Zielgruppe                                                                          |
| Ort: [?]<br>Alter: [?]<br>Geschiecht: [?]             | Deutschand K     Deutschand K     Land     Stadt      Stadt      Genaue Übereinstimmung des Alters erforderlich. [7]     @ Alle     Alner     Frauen                                                                                                    | 21,173,720 Personen<br>• die in Deutschland leben<br>• die 18 Jahre oder alter sind |
| Prizise Interessen: [7]<br>Erweiterte Kategorien: [7] | Cib ein Interesse ein<br>Aktivitäten  Wirschaft/Technologie  Ethnic  Veranstaltungen  Familienstatus  Interessen  Mobile Users (All)  Mobile Users (Anfroid)                                                                                                    |                                                                                     |

5.) Hier können Sie sehen, wie groß Ihre ausgewählte Zielgruppe ist. Sie können Ihre Zielgruppe beliebig auf Ihre Nische einschränken, was auch zu empfehlen ist, da Sie so geringere Klickpreise erreichen können.

Als Ziel geben wir an, dass Personen auf die Anzeige klicken sollen. Facebook errechnet eine vorgeschlagene Gebotsspanne für Klicks. Je höher Ihr Gebot, desto größer ist die Wahrscheinlichkeit, dass Ihre Kampagne eine große bzw. größere Reichweite erreicht, als die einer konkurrierenden Kampagne.

Die Reichweite Ihrer Kampagne hängt von der Menge der Anzeigenschaltungen ab. Das ist die Click Through Rate (CTR), zu deutsch Durchklickrate. Wie Sie Ihre CTR verbessern können, erfahren Sie gleich.

| Beziehungsstatus: Imierie Beziehung   Imierie Beziehung Imierie Beziehung   Imierie Beziehung <th>facebook</th> <th></th> <th></th> <th>🛐 Heiko Haeusle</th> | facebook                                                                                       |                                                                                                    |                                 | 🛐 Heiko Haeusle                                                                                                    |
|----------------------------------------------------------------------------------------------------|------------------------------------------------------------------------------------------------|----------------------------------------------------------------------------------------------------|---------------------------------|----------------------------------------------------------------------------------------------------|
| Sprachter: []       Cie eine Spracht ein         Ausbildung: [?]       Alle         Studertin       Studertin         Arbeitsplätze: [?]       Cie den Namen eines Arbeitsplätzes an         Erweiterte Zielgruppenoptionen verbergen -       Compositionen zu Zielen         Ziel       Weitere Informationen zu Zielen         Personen zeigen, die mit größer Wahrscheinlichkeit       [?]         Lauf meine Werbeauzeige oder gesponserts Middung klicken ]       [?]         Kampagne, Preis und Zeitplan       Erfahre mehr lüber Preise         Kampagne, Preis und Zeitplan       Neue Kampagne - Bestehende Kampagne verwenden         Name der neuen Kampagne: [?]       Neue Kampagne (?)         Budget der Kampagne: [?]       Neue Kampagne (?)                                                                                                    | Beziehungsstatus:                                                                              | 71 ∰ Alle<br>♥ Single<br>♥ In einer Beziehung<br>♥ Verheiratet<br>♥ Verhobt<br>♥ Nicht angegeben                                                                                 |                                 | Werbeanzeigenvorschau<br>New York Minutes<br>Internet Marketing aus<br>New York                                                   |
| Ausbildung: Image: Students   Students Students   Arbeitspiltze: Image: Students   Arbeitspiltze: Image: Students   Enweiterte Zielgruppenoptionen verbergen - Students Image: Students   Zel Wetere Informationen zu Zielen   Personen zeigen, die mit größer Wahrscheinlichkeit Image: Students   Image: Studentspiltze: Image: Studentspiltzes   Image: Studentspiltze: Image: Studentspiltzes   Kampagne, Preis und Zeitplan Erfahre mehr über Preise   Kampagne: Image: Studentspiltzes   Neue Kampagne: Image: Studentspiltzes   Neue Kampagne: Image: Studentspiltzes                                                                                                    | Sprachen:                                                                                      | Gib eine Sprache ein                                                                                                    |                                 | Zielgruppe                                                                                                    |
| Personen zeigen, die mit größer Wahrscheinlichkeit [7] [auf meine Werbeanzeige oder gesponnerte Mediang klicken v Kampagne, Preis und Zeitplan Kampagne und Budget Neue Kampagne 197 Neue Kampagne - Betschende Kampagne verwenden Name der neuen Kampagne: 197 10 EUR Pro Tag 171                                                                                                    | Ausbildung:<br>Arbeitsplätze:<br>Ziel                                                          | 71     Olle       Schülerin     Studietin       100     Studietin       11     Cib den Namen eines Arbeitsplatzes an   Erweiterte Zielgruppenoptionen verbergen * <a></a> Weiter | -@<br>e Informationen zu Zielen | 21,173,720 Personen<br>• die in Deutschland (eben<br>• die 18 Jahre oder alter sind<br>Vorgeschlagenes Gebot<br>€ 0.47-€ 0.98 EUR |
| Kampagne und Budget         Neue Kampagne - Bestehende Kampagne verwenden           Name der neuen Kampagne: [7]         Neue Kampagne           Budget der Kampagne: [7]         D         EUR                                                                                                    | Personen zeigen, die mit größte<br>auf meine Werbeanzeige oder<br>Kampagne, Preis und Zeitplan | r Wahrscheinlichkeit<br>gesponserte Meldung klicken] •                                                                                                    | [?]<br>Erfahre mehr über Preise |                                                                                                    |
| Name der neuen Kampagne: [?] Neue Kampagne Budget der Kampagne: [?] 10 EUR Pro Tag  [?]                                                                                                    | Kampagne und Budget                                                                            | Neue Kampagne - Bestehende                                                                                                    | Kampagne verwenden              |                                                                                                    |
|                                                                                                    | Name der neuen Kampagne:<br>Budget der Kampagne:                                               | ?         Neue Kampagne           ?         10         EUR         Pro Tag                                                                                                    | [?]                             |                                                                                                    |

6.) Legen Sie hier Ihr maximales Budget fest. Entweder pro Tag, oder für eine festgelegte Laufzeit. Wir stellen in unserem Test 20 € pro Tag ein und den Clickpreis lassen wir bei den vorgegebenen 60 Cent. Geben Sie den Namen Ihrer neuen Kampagne ein und klicken auf Werbeanzeige überprüfen.

| facebook                                                    |                                                                                                    |                                 | 🛐 Heiko Haeusle                                                                    |
|-------------------------------------------------------------|----------------------------------------------------------------------------------------------------|---------------------------------|------------------------------------------------------------------------------------|
| Arbeitsplätze: [?]                                          | Hochschulabsolventin     Gib den Namen eines Arbeitsplatzes an                                                                                                    |                                 | Werbeanzeigenvorschau                                                              |
|                                                             | Erweiterte Zielgruppenoptionen verbergen *                                                                                                    |                                 | Internet Marketing aus<br>New York                                                 |
| Ziel                                                        |                                                                                                    | Weitere Informationen zu Zielen | 1900                                                                               |
| Personen zeigen, die mit größter                            | Vahrscheinlichkeit                                                                                                    | [7]                             | Zielgruppe                                                                         |
| auf meine Werbeanzeige oder ge                              | sponserte Meldung klicken 🗾                                                                                                    |                                 | 21,173,720 Personen                                                                |
|                                                             |                                                                                                    |                                 | <ul> <li>die in Deutschland leben</li> <li>die 18 Jahre oder alter sind</li> </ul> |
| Kampagne, Preis und Zeitplan                                |                                                                                                    | Erfahre mehr über Preise        | Vorgeschlagenes Gebot                                                              |
| Kampagne und Budget                                         | Neue Kampagne - Be                                                                                                    | stehende Kampagne verwenden     | £047_£008_                                                                         |
| Name der neuen Kampagne: (?)                                | New York Minutes                                                                                                    | ×—•                             | - 0.47 0.30 EUR                                                                    |
| Budget der Kampagne: [?]                                    | 20 EUR Pro Tag 💌                                                                                                    | [9]                             |                                                                                    |
| Zeitplan der Kampagne: [?]                                  | Meine Kampagne ab heute dauerhaft anzeig                                                                                                    | 2n                              |                                                                                    |
| Preis                                                       | Jedes Mal, wenn jemand auf deine Werbeanzeig<br>gesponserte Meldung kilckr, entstehen dir Koss<br>(CPC), da du im 24 <sup>12</sup> - Bereich oben, die Option<br>Kilcks zu erhalten gewählt hast.<br>$\boxed{e0.60}$ Pro Kilck (CPC)<br>Vorgeschlagenes Gebot: $E0.47-E0.98$ EUR [?] | e oder [?]<br>m<br>mehr         |                                                                                    |
| Bestellung aufgeben We<br>Durch Klicken auf die "Bestellung | rbeanzeige überorüfen<br>absenden"-Schaltfläche akzeptiere ich Facebooks                                                                                                    | Erklärung der Rechte und        |                                                                                    |

7.) Ist alles OK, klicken Sie auf Bestellung aufgeben.

| Verbean<br>Überprüfe dein | <b>zeigen überprüfen</b><br>e Werbeanzeigen um sicher zu sein, das du damit zufrieden                                                                                                    | Hilfebereich bist.                                                                                                    |
|---------------------------|----------------------------------------------------------------------------------------------------|----------------------------------------------------------------------------------------------------|
| Werbeanzeigenv            | New York Minutes<br>Internet Marketing aus<br>New York                                                                                                    |                                                                                                    |
| Name der<br>Werbeanzeige: | My Ad                                                                                                    |                                                                                                    |
| Publikum:                 | Zielgruppe dieser Werbeanzeige:<br>• die in Deutschland leben<br>• die 18 Jahre oder älter sind                                                                                                    |                                                                                                    |
| Kampagne:                 | New York Minutes (Neue Kampagne)                                                                                                    |                                                                                                    |
| Art des Gebots:           | CPC                                                                                                    | ×                                                                                                    |
| Gebot:                    | 0,60 € EUR pro Klick                                                                                                    |                                                                                                    |
| Tägliches<br>Budget:      | 20,00 € EUR pro Tag                                                                                                    |                                                                                                    |
| Dauer:                    | Diese Werbekampagne läuft auf unbestimmte<br>Zeit.                                                                                                    |                                                                                                    |
|                           | Bestellung aufgeben<br>Durch das Anklicken der "Bestellung aufgeben"-Schaltfläche akzeptiert<br>Steebook und miel verpflichtung zur Einalatung der Facebook-Werb<br>Bedingungen und die Werberkchtlinien kann verschiedene Kontes, Als<br>USA oder Kanada gehe ich ausschließlich eine Vertragsbeziehung mit F | e ich die Erklärung der Rechte und Pflichten von<br>erichtlinien. Ein Verstoß gegen die Facebook-<br>en haben, unter anderem das Uschen aller von mir<br>Einwohner oder Unternehmen mit Haupstiz in den<br>Facebook, Inc. ein. Ansonsten besteht die |

11

8.) Sie kommen auf der folgenden Seite auf die Gesamtübersicht. Geben Sie Ihrer Kampagne jetzt noch den passenden Namen. Anschließend richten Sie einen Splittest ein, um heraus zu finden, welche Kampagne am besten bei Ihrer Zielgruppe ankommt. Klicken Sie dazu zuerst auf das Bild auf der Linken Seite.

|       |            | Keine Werbeanzeigen<br>Impressionen innerha<br>erhalten, d. h. es ist<br>welches ange | in dieser Kam<br>Ib der vergang<br>kein Publikum<br>zeigt werden k        | Targeted<br>Dagne haber<br>enen 28 Tag<br>vorhanden,<br>ann. | 1.0<br>1.0<br>1.0                                                                                                    | cks 📕 Handlung                                                                                                    | en                                                       |                                            |                    |                   |           |                         |                                              |       |                            |            |
|-------|------------|---------------------------------------------------------------------------------------|---------------------------------------------------------------------------|--------------------------------------------------------------|----------------------------------------------------------------------------------------------------|----------------------------------------------------------------------------------------------------|----------------------------------------------------------|--------------------------------------------|--------------------|-------------------|-----------|-------------------------|----------------------------------------------|-------|----------------------------|------------|
| durch |            |                                                                                       |                                                                           |                                                              | 0.0                                                                                                    | 14                                                                                                    | 4.09                                                     | 17.09                                      | 20.09              | 23.09             | 26.09     | 29.09                   |                                              | 02.10 | 05.                        | 10         |
|       | Let        | zte 7 Tage 🔻 Oct 2 —                                                                  | Oct 8 Alle au                                                             | ßer gelösch                                                  | te Werbegruppe                                                                                                    | n 🔻 Zeilen zur                                                                                                    | m Bearbeiten a                                           | auswählen V                                | ollständiger Beri  | icht              |           |                         |                                              |       | 1 Ergebnis                 |            |
|       | Reich      | weite der Kampagne?                                                                   | Häufigkeit?                                                               | Soziale Reich                                                | hweite? Handl                                                                                                    | ungen? Klicks?                                                                                                    | CTR?                                                     | Ausgegel                                   | en?<br>€           |                   |           |                         |                                              |       |                            |            |
| 0     | Reich      | Name                                                                                  | Häufigkeit?<br>0,0<br>Status?                                             | Soziale Reich                                                | hweite? Handl<br>O<br>Reichweite                                                                                                    | Ungen? Klicks?                                                                                                    | CTR?<br>0.0004<br>Häufigkeit?                            | Ausgegel<br>% 0,00                         | een?<br>€<br>itte? | Handlungen ?<br>0 | Klic      | ks ?                    | CTR?                                         |       | Gebot ?<br>● 0,60 €        | Pre<br>0,0 |
| 0     | Reich<br>O | Weite der Kampagne?                                                                   | Häufigkeit?<br>0,0<br>Status?                                             | Soziale Reich<br>O                                           | hweite? Handl<br>O<br>Reichweite<br>(<br>gruppenansprace                                                                             | Klicks?<br>0                                                                                                    | CTR?<br>0.0000<br>Häufigkeit ? 5<br>0,0                  | Ausgegel<br><b>0,00</b><br>Soziale Reichwe | en?<br>E<br>ite?   | Handlungen ?<br>0 | Klic      | ks ?<br>0<br>Bearbeiten | CTR 7<br>0.000%<br>Leistung                  |       | Gebot ?                    | Pro<br>0,0 |
| 9     |            | weite der Kampagne? Name My Ad  Werbeanzeigenvorschau New York Minutes Inter New      | Haufigkeit?<br>0,0<br>Status?<br>© =<br>Bearby<br>met Marketing a<br>York | Soziale Reich<br>O<br>Liten Ziele<br>us - d<br>Vorg          | weite? Handl<br>O<br>Reichweite<br>gruppenansprac<br>Zielgruppe dies<br>Lie in Deutschland<br>ie 18 Jahre oder i<br>geschlagenes Geb | ungen? Klicks?<br>0<br>2<br>4<br>5<br>5<br>6<br>7<br>7<br>7<br>7<br>7<br>7<br>7<br>7<br>7<br>7<br>7<br>7<br>8<br>7<br>7<br>7<br>7<br>7<br>7 | CTR?<br>0.0000<br>Hāufigkeit ? 5<br>0,0<br>umfasst 21.16 | Soziale Reichwe                            | oen?<br>E<br>Ite?  | Handlungen ? 0    | Klic<br>Ø | ks ?<br>0<br>Bearbeiten | CTR ?<br>0.000%<br>Leistung<br>CTR マ<br>1.0% |       | Gebot ?<br>• 0,60 €<br>CPC | Prr<br>0,0 |

9.) Splittests sind notwendig, um die Qualität der Anzeigen kontinuierlich zu verbessern. Dafür lassen Sie mehrere Anzeigen laufen und schauen nach einiger Zeit, welche Anzeige mehr Klicks bringt oder weniger kostet. Beispielsweise können wir zwei Anzeigebilder gegeneinander im Splittest antreten lassen. Zuerst benennen wir die Anzeige dementsprechend um. Wir erstellen dazu eine identische Werbeanzeige und ändern dann bloß das Bild. Dazu klicken wir auf eine ähnliche Werbeanzeige erstellen.

| n durch | Keine Werbeanzeig<br>Impressionen inner<br>erhalten, d. h. es i<br>welches an                                         | en in dieser Kampagne<br>halb der vergangenen i<br>st kein Publikum vorha<br>gezeigt werden kann. | argeted?                                                                                                    | 14.09                                                                              | 17.09 20.09                                  | 23.09             | 26.09                     | 1                                                         | 02.10      | 05.10                |
|---------|----------------------------------------------------------------------------------------------------|---------------------------------------------------------------------------------------------------|----------------------------------------------------------------------------------------------------|------------------------------------------------------------------------------------|----------------------------------------------|-------------------|---------------------------|-----------------------------------------------------------|------------|----------------------|
|         | Letzte 7 Tage  Oct 2 Reichweite der Kampagne?                                                                         | - Oct 8 Alle außer g<br>Häufigkeit? Sozial                                                        | elöschte Werbegruppen 🔻                                                                                                    | Zellen zum Bearbeit<br><sup>7</sup> Klicks <sup>7</sup> CTR <sup>7</sup><br>0 0.00 | en auswählen Vollständiger Be<br>Ausgegeben? | richt             |                           |                                                           | 1 Er       | rgebnis 🛛 🚽          |
|         | -                                                                                                    | -,                                                                                                | -                                                                                                    |                                                                                    |                                              |                   |                           |                                                           |            |                      |
| 0       | Name                                                                                                    | Status ?                                                                                          | Reichweite ?                                                                                                    | Häufigkeit ?                                                                       | Soziale Reichweite                           | Handlungen ?      | Klicks ?                  | CTR ?                                                     | Geb        | bot ?                |
| 0       | Name       Bild1                                                                                                    | Status?<br>© ▼                                                                                    | Reichweite ?<br>0                                                                                                    | Häufigkeit ?<br>0,0                                                                | Soziale Reichweite                           | Handlungen ?<br>0 | Klicks ?<br>0             | CTR ?<br>0.000%                                           | Get<br>0,1 | bot ?<br>60 €<br>CPC |
| 0       | Name       Bild1       Werbeanzeigenvorsch                                                                            | Status ?<br>(C) -                                                                                 | Reichweite ?<br>0<br>Zielgruppenansprache                                                                                                    | Häufigkeit ?<br>0,0                                                                | Soziale Reichweite                           | Handlungen ?<br>0 | Klicks ?<br>0             | CTR ?<br>0.000%<br>iten Leistung                          | Get<br>0,1 | 60 €<br>CPC          |
| 0       | Name Bild1 Werbeanzeigenvorsch New York Minutes In New York Minutes                                                   | Status ?<br>© ~<br>aau Bearbeiten<br>ternet Marketing aus<br>ew York                              | Reichweite 7<br>0<br>Zielgruppenansprache<br>Die Zielgruppe dieser Wer<br>• die in Deutschland leben<br>• die 18 Jahre oder älter 31<br>Vorgeschlagenes Gebot: 0,4 | Häufigkeit ?<br>0,0<br>rbeanzeige umfasst 2:<br>nd<br>46 € - 0,97 EUR              | Soziale Reichweite                           | Handlungen ?<br>0 | Klicks ?<br>0<br># Bearbe | CTR ?<br>0.000%<br>iten Leistung<br>CTR ₹<br>1.0%<br>0.5% | Get<br>0,  | 60 €<br>CPC          |
| o       | Name     Bild1 Werbeanzeigenvorsch New York Minutes In Model Auf Stelte anzeigen - Dim Model Modelsenzeigen ertallene | Status ?<br>sau Bearbeiten<br>ternet Marketing aus<br>ew York<br>e ahnliche                       | Reichweite ?<br>0<br>Zielgruppenansprache<br>Die Zielgruppe dieser Wer<br>• die in Deutschland leben<br>• die 18 Jahre der alter si<br>Vorgeschlagenes Gebot: 0,4  | Häufigkeit 7<br>0,0<br>rbeanzeige umfasst 2:<br>nd<br>16 € - 0,97 EUR              | 5oziale Reichweite                           | Handlungen 7      | Klicks ?<br>0<br># Bearbe | CTR ?<br>0.000%<br>iten Leistung<br>1.0%<br>0.5%          | Get<br>0,1 | bot?<br>60 €<br>CPC  |

10.) Wählen Sie ein neues Bild aus und klicken erneut auf Bestellung aufgeben. Danach benennen Sie die Anzeige wieder entsprechend um.

|                                                   |                                                                                                    |                            | Werbeanzeigenvorschau                                                              |
|---------------------------------------------------|----------------------------------------------------------------------------------------------------|----------------------------|------------------------------------------------------------------------------------|
| Wähle ein Facebook-Ziel oder<br>gib eine URL ein: | New York Minutes Wew York Minutes Anwendung I monatliche Nutzer                                                      | × [3]                      | New York Minutes<br>Internet Marketing au<br>New York                              |
| Das sehen Nutzer:                                 | Neue Werbeanzeige für New York Minutes                                                                               | [?]                        | Zielgruppe                                                                         |
|                                                   | O Meldungen über Freunde, die New York Minutes teil                                                                  | en [?]                     | 21 160 040                                                                         |
|                                                   | O Meldungen über Freunde, die New York minutes nut                                                                   | izen [?]                   | 21,100,340 Personen                                                                |
| The bull                                          |                                                                                                    |                            | <ul> <li>die in Deutschland leben</li> <li>die 18 Jahre oder älter sind</li> </ul> |
| Titer: 17                                         | New York Minutes                                                                                                    |                            | Voraarchiaganar Cabot                                                              |
| Text: [?                                          | Internet Marketing aus New York                                                                                      |                            | vorgeschagenes debot                                                               |
| Bild: (7                                          | 59 Zeichen übrig<br>59 Zeichen übrig<br>59 Zeichen übrig<br>59 Zeichen übrig<br>59 Zeichen übrig<br>59 Zeichen übrig | ×—•                        |                                                                                    |
| Wähle deine Zielgruppe                            | Weitere Informatio                                                                                                   | nen zur Zielgruppenauswahl |                                                                                    |
| Ort: [?]                                          | Deutschland ×                                                                                                    |                            |                                                                                    |
|                                                   | ⊖ Stadt                                                                                                    |                            |                                                                                    |
|                                                   |                                                                                                    |                            |                                                                                    |

13

11.) Sie können an dieser Stelle natürlich mehrere Splittests laufen lassen. Für unser Beispiel sollen 2 Anzeigen reichen. Sie können bspw. mehrere Bilder gleichzeitig testen. 2 verschiedene Überschriften mit identischem Bild oder 2 verschiedene Beschreibungen, lassen sich natürlich auch testen.

Wichtig ist dabei immer, dass Sie nur ein Attribut ändern und den Test laufen lassen. Statt der sichtbaren Anzeige können Sie auch demographische Daten splittesten. Beispielsweise eine Anzeige, die nur Männern gezeigt wird und eine identische, die nur Frauen gezeigt wird und prüfen, welches Geschlecht sich eher für Ihr Angebot interessiert.

Anhand der Ergebnisse sehen Sie welches Bild, Überschrift oder welche Zielgruppe besser funktioniert. Diese Variante nehmen Sie dann als Grundlage für einen weiteren Splittest. Die Verlierer der jeweiligen Überprüfung werden gegen neue Möglichkeiten ausgetauscht und getestet. So können Sie Ihre Anzeigen optimal gestalten.

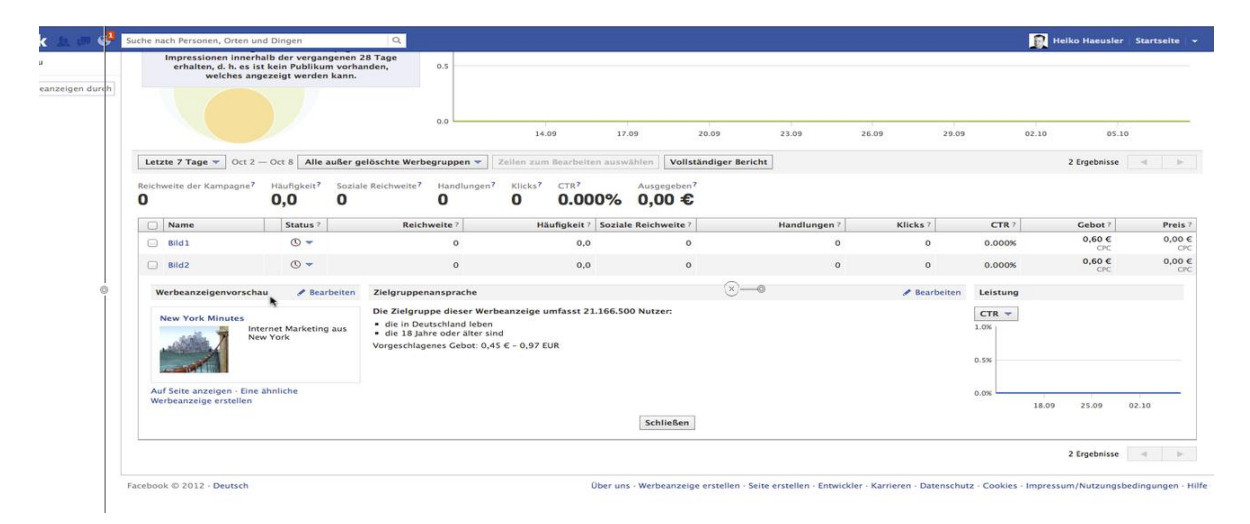

12.) Auf den folgenden Bildern sehen Sie die Ergebnisse unseres Beispiel Splittest mit Facebook. Anhand der Ergebnisse können Sie dann sehen, welche Ihrer Kampagne besser bei den Kunden ankommt. Diese nehmen Sie dann als Grundlage für Ihren neuen Splittest. Diesen Vorgang wiederholen Sie so lange, bis Sie Ihre Anzeige perfekt optimiert haben.

|     | Name                                      | Status ?                                          | Reichweite ?                                                                        | Häufigkeit?                                                                        | Soziale Reichweite? | Handlungen ? | Klicks ?     | CTR ?                             | Gebot ?       | Preis ?       |
|-----|-------------------------------------------|---------------------------------------------------|-------------------------------------------------------------------------------------|------------------------------------------------------------------------------------|---------------------|--------------|--------------|-----------------------------------|---------------|---------------|
|     | Bild1                                     | •                                                 | 33.774                                                                              | 2,1                                                                                | 0                   | 0            | 3            | 0.004%                            | 0,60 €<br>CPC | 0,52 €<br>CPC |
| w   | erbeanzeigenvors                          | chau 💦 🥒 Bea                                      | arbeiten Zielgruppenanspr                                                           | ache                                                                               |                     |              | 🖋 Bearbeiter | Leistung                          |               |               |
| Aut | lew York Minutes                          | Internet Marketir<br>New York<br>ne ähnliche<br>n | Die Zielgruppe die<br>• die in Deutschla<br>• die 18 Jahre ode<br>Vorgeschlagenes G | sser Werbeanzeige umfasst 2<br>nd leben<br>r älter sind<br>ebot: 1,42 € - 3,11 EUR | 1.141.120 Nutzer:   |              |              | CTR   0.006% 0.004% 0.002% 0.000% | 20.09 27.09   | 04.10         |
|     |                                           |                                                   |                                                                                     |                                                                                    | Schließen           |              |              |                                   |               |               |
|     | Bild2                                     | •                                                 | 110.762                                                                             | 2,6                                                                                | 0                   | 0            | 32           | 0.011%                            | 0,60 €<br>CPC | 0,54 €<br>CPC |
| w   | erbeanzeigenvors                          | chau 🛛 💉 Bea                                      | arbeiten Zielgruppenanspr                                                           | ache                                                                               |                     |              | 🖋 Bearbeiter | Leistung                          |               |               |
|     | lew York Minutes                          | Internet Marketir<br>New York                     | Die Zielgruppe die<br>i die in Deutschla<br>i die 18 Jahre ode<br>Vorgeschlagenes G | ser Werbeanzeige umfasst 2<br>nd leben<br>r älter sind<br>ebot: 1,14 € - 2,45 EUR  | 1.141.120 Nutzer:   |              |              | CTR ▼ 0.03% 0.02% 0.01%           |               | /             |
| Aut | Seite anzeigen · Ei<br>beanzeige erstelle | ne ähnliche<br>n                                  |                                                                                     |                                                                                    |                     |              |              | 0.00%                             | 20.00 27.00   |               |
|     |                                           |                                                   |                                                                                     |                                                                                    | Schließen           |              |              |                                   | 20.09 27.09   | 09.10         |

13.) Folgendes Bild zeigt die Gesamtübersicht aller zum Test stehenden Kampagnen Varianten.

|  | Name  | Status? | Reichweite? | Häufigkeit? | Soziale Reichweite? | Handlungen ? | Klicks ? | CTR?   | Gebot ?       | Preis ?       |
|--|-------|---------|-------------|-------------|---------------------|--------------|----------|--------|---------------|---------------|
|  | Bild1 | •       | 33.761      | 2,1         | 0                   | 0            | 3        | 0.004% | 0,60 €<br>CPC | 0,52 €<br>CPC |
|  | Bild2 | •       | 110.458     | 2,6         | 0                   | 0            | 32       | 0.011% | 0,60 €<br>CPC | 0,54 €<br>CPC |